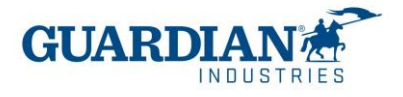

# **Coupa Suppliers Portal**

# **Frequently asked questions**

#### 1) Registration:

#### 1: How much does it cost to join the Coupa Supplier Portal?

The Coupa Supplier Portal is completely free for suppliers to Guardian Industries (both Guardian Glass and SRG Global). Coupa does not charge providers to use the portal.

#### 2: What is link where I can enter the Coupa Supplier Portal?

To enter the system, use the following link http://supplier.coupahost.com

#### 3: "Who is going to provide the username and password?"

The user is an email. The Guardian Supplier Enablement Team is going to send you a Coupa Supplier Portal invitation.

When you receive the email invitation, click the "Join Coupa" button

| Guardian Industries Registration Instructions - Action Required                                                                                                    |   |
|----------------------------------------------------------------------------------------------------|---|
|                                                                                                    |   |
| Powered by                                                                                                    |   |
| IIo GLASS- CO-C1311589,                                                                                                    |   |
| u have been identified as a supplier who would benefit from our Coupa Supplier Portal. This provides the ability for us to share electronic documents with regard to PO delivery and invoice submission. Guardian has launched this process in Janua 20. Within the next 48 hours, please send this request to the appropriate person by using the forward link. | ٧ |
| rou are unable to register for any reason or have questions regarding CSP (Coupa Supplier Portal) or Coupa in general please reach out to our Supplier Enablement Team at accountspayable@quardian.com and put 'COUPA' in the subject line.                                                                                                    |   |
| aksandra Pozniak<br>aardian Industries                                                                                                    |   |

Join Coupa Forward this invitation

Then the registration screen appears, that is where you must enter your name, create the password and accept the privacy policy and terms of use. The email and company name are already filled in.

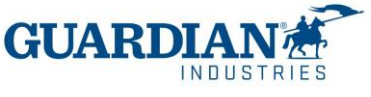

Once you have filled in that information, click on "Activate your account".

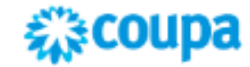

### Create your business account

Guardian Industries is using Coupa to transact electronically and communicate with you. We'll walk you through a quick and easy setup of your account with Guardian Industries so you're ready to do business together.

| Email                 | olisja@wp.pl                                                 |
|-----------------------|--------------------------------------------------------------|
| Password              |                                                              |
|                       | Use at least 8 characters and include a number and a letter. |
| Password Confirmation |                                                              |
|                       | I accept the Privacy Policy and the Terms of Use.            |
|                       | Get Started                                                  |
|                       | Having an issue with signup?                                 |
|                       | Forward this to someone                                      |

#### 4: "If I already have a Coupa user, how should I register for Guardian / SRG Global?

If you are already registered with Coupa, Guardian Industries will need the email you are already registered with. The Supplier Enablement Team will send you the invitation to that same email and the accounts will be automatically connected.

**5:** "Is there a maximum number of people in our company that can register on the portal?" No, the number of users is not limited. New ones can be invited in the settings – Administrator – Users section. There you can also manage permissions and access for each of the users.

| ,,≩coupa                                     | supplie                 | erportal                                 |                                 |                                      |                                         |          | KATIA - NOTIFIC      | CATIONS (8) HELP |
|----------------------------------------------|-------------------------|------------------------------------------|---------------------------------|--------------------------------------|-----------------------------------------|----------|----------------------|------------------|
| Home                                         | Profile                 | Orders                                   | Service/Time Sheets             | ASN                                  | Invoices                                | Catalogs | Business Performance | Sourcing         |
| Add-ons                                      | Setup                   |                                          |                                 |                                      |                                         |          |                      |                  |
| Admin                                        | Customer Se             | etup Conn                                | ection Requests                 |                                      |                                         |          |                      |                  |
|                                              |                         |                                          |                                 |                                      |                                         |          |                      |                  |
| Admir                                        | Users                   | Users                                    |                                 | Perm                                 | nissions                                | Customer | Access               | Invite User      |
| Admir<br>Users<br>Merge Requ                 | Users                   | Users<br>Agata B<br>aburek@              | urek<br>2guardian.com           | Perm<br>ASN<br>Adm                   | <b>nissions</b><br>Is                   | Customer | Access               | Invite User      |
| Admir<br>Users<br>Merge Requ<br>Legal Entity | Users<br>uests<br>Setup | Users<br>Agata B<br>aburek@<br>Status: / | urek<br>gguardian.com<br>Active | Perm<br>ASN<br>Adm<br>Busii<br>Perfe | nissions<br>is<br>in<br>ness<br>ormance | Customer | Access               | Invite User      |

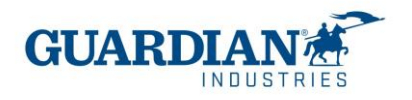

#### 6:" If I manage 2 companies, should I have a portal access for each company name?

If you manage more than one company name, you can make the request to combine the accounts. The option can be found in the "Settings" section, the "Administrator" tab:

| Home Profile Or        | ders Service/Time Sheets           | ASN Invoices                | Catalogues Business Performance            | Sourcing | Add-ons | Setup       |
|------------------------|------------------------------------|-----------------------------|--------------------------------------------|----------|---------|-------------|
| Admin Customer Setup   | Connection Requests                |                             |                                            |          |         |             |
| dmin Users             |                                    |                             |                                            |          |         | Invite User |
| Users                  | Users                              | Permissions                 | Customer Access                            |          |         |             |
| Merge Requests         | Agata Burek<br>aburek@guardian.com | ASNs<br>Admin               | Guardian Industries<br>Guardian Industries |          |         |             |
| Legal Entity Setup     | Status: Inactive                   | Business<br>Performance     | Guardian Industries<br>Guardian Industries |          |         |             |
| Fiscal Representatives | Activate User                      | Catalogues<br>Invoices      | Guardian Industries<br>Guardian Industries |          |         |             |
| Remit-To               |                                    | Order Changes<br>Order Line | Guardian Industries<br>Guardian Industries |          |         |             |
| Terms of Use           |                                    | Confirmation<br>Orders      | Guardian Industries<br>Guardian Industries |          |         |             |
| Payment Preferences 🗸  |                                    | Pay Me Now<br>Payments      | Guardian Industries                        |          |         |             |
| Static Discounting     |                                    | Profiles<br>Service/Time    |                                            |          |         |             |
| sFTP Accounts          |                                    | Sheets                      |                                            |          |         |             |

# 7: "Trying to create the legal entity, it asks me for VAT ID and invoice origin code, which I do not know what it refers to. Could you help me to solve this doubt?

VAT ID is your tax ID number, if you don't have any or are tax exempt, you can put N/A, the invoice source code is not a required field, you can leave it blank.

#### 2) The Purchase Orders:

#### "Is a purchase order generated by invoice or by the total service?"

A purchase order can include different services separated by different lines; therefore, a purchase order can include several invoices.

#### Question 9: "How can I view my purchase orders from Guardian / SRG Global?

In the Orders tab, select the Guardian or SRG Global name from the dropdown menu. The orders of the customer you have selected will be displayed. You can also use the filters to view only a group of purchase orders (for example view only unvoiced orders).

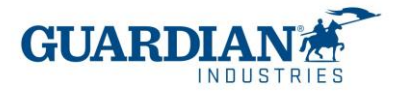

| nome Profile Orders Prvice/Time Sneets ASN Invoices                                                                                                    | Catalogs Business Performance Sourcing                                   |
|----------------------------------------------------------------------------------------------------|--------------------------------------------------------------------------|
| ldd-ons Setup                                                                                                    |                                                                          |
| Order Lines Returns Order Changes Order Line Changes Shipm                                                                                                    | ents                                                                     |
| 54                                                                                                    | lect Customer Guardian Industries                                        |
| urchase Orders                                                                                                    |                                                                          |
| tructions From Customer                                                                                                    |                                                                          |
| ardian Industries is now live with Coupa (beginning January 27, 2020). Please Note: All PC<br>xild be used in Coupa for invoicing purposes only (post go-live). | Is in Coupa before January 27, 2020 are old orders (previously sent) and |
| Click the 📒 Action to Invoice from                                                                                                    | n a Purchase Order                                                       |
|                                                                                                    |                                                                          |
| Export to -                                                                                                    | 🖊 🖌 🗸 Search 🔎                                                           |

#### 10: "Why don't I see CMS purchase orders in CSP?"

This is because for this type of order, the user must first make the receipt in the system for this purchase order to be visible.

#### 12: "If my purchase order was issued in CMS, should I upload it to COUPA?"

Yes, regardless of the system where the PO was issued, the invoice must be uploaded to CSP

3) invoices:

#### SHORT STEPS TO CREATE AN INVOICE:

0 - (only once) - create a legal entity with the Tax ID. (in case you don't have one or you are exempt put N/A)

1 - In the Invoices section click on 'Create invoice from purchase order' (or go directly to the Purchase Orders section), click on the 'gold coin' icon on the purchase order

3- Attach the invoice copy from your internal system on the *scanned image* field in "General Information".

- 4 Fill out the delivery number field with your internal folio number.
- 4 Select the "Ship To" address using the magnifying glass
- 5 Select the PO Line on each invoice line using a magnifying glass
- 6 Enter the folio number in the "Bill of Lading" field on each invoice line.
- 7- Add the corresponding VAT taxes and press the calculate button
- 7 Click the Send button, warning messages may appear, review them, and send the invoice

**Question 13: "How do I create an invoice?"** In the CSP, select Orders. From the drop down menu select Guardian / SRG Global and choose the order for which you wish to upload an invoice. You can click on the gold coin icon to create the invoice.

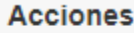

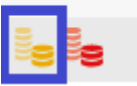

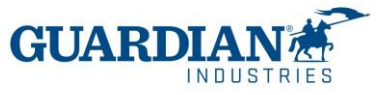

Choose the legal entity from the list or add a new one:

|       | Choose Invoicing D  | etails |   | ;       | × |
|-------|---------------------|--------|---|---------|---|
| .TIOO | * Legal Entity      | Select | ~ | Add New |   |
|       | * Remit-To          | Select | ~ |         | P |
| Clea  | * Ship From Address | Select | ~ |         |   |
|       |                     |        |   |         | 1 |
|       |                     |        |   |         | 1 |
|       |                     |        |   |         | 1 |
|       |                     |        |   |         | 1 |
|       |                     |        |   |         | 1 |
| ı     |                     |        |   |         | 1 |
|       |                     |        |   |         |   |

Save your settings.

• Billing and shipping addresses - Check if the data in the "FROM" and "TO" sections are

|                                            | correct.            |                      |              |
|--------------------------------------------|---------------------|----------------------|--------------|
|                                            | 🔗 From              |                      |              |
|                                            | * Supp              | lier (               |              |
|                                            | Supplier VA         | r id [               |              |
|                                            | * Invoice From Addr | ess                  |              |
|                                            |                     |                      |              |
|                                            |                     |                      |              |
|                                            | * Remit-To Addr     | ess                  |              |
|                                            |                     |                      |              |
|                                            |                     |                      |              |
|                                            | * Ship From Addr    | ess                  |              |
|                                            |                     |                      |              |
|                                            |                     |                      |              |
|                                            | ⊘ To                |                      |              |
|                                            | Custor              | ner (                |              |
|                                            | * Bill To Addr      | ess                  |              |
|                                            |                     |                      |              |
| The Breeze this is sub-services would all  | ha ana dha an mar   | t annala an amhar 15 |              |
| • The lines – this is where you must c     | noose the correc    | t purchase order li  | ne           |
| 🔲 Lines                                    |                     |                      |              |
| Tura Department                            | 05/ 110M            | Price                |              |
| Type Description                           | Qty UOM             | Price                | ,            |
| The line should be selected here, if you s | ee "None" like in t | he screenshot        |              |
| below you need to use the magnifying g     | lass icon and then  | select the           | PO Line      |
| correct line                               |                     | Select the           | None O Clear |
| correct me.                                |                     |                      |              |
|                                            |                     |                      |              |
|                                            |                     |                      |              |

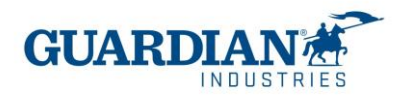

| Pick Order I                                        | Line(s)          |                                             |                   |          |                        |               | >                                     |
|-----------------------------------------------------|------------------|---------------------------------------------|-------------------|----------|------------------------|---------------|---------------------------------------|
|                                                     |                  |                                             |                   |          |                        |               |                                       |
| Invoice Line                                        |                  |                                             |                   |          |                        |               |                                       |
| Line                                                | Туре             | Description                                 | NON               | Quan     | tity                   | Price         | Total                                 |
| 1                                                   | Quantity         | CLDMEC-444                                  | PC - Piece        | 1.0      |                        | 484.50        | 484.50                                |
| PO Lines                                            |                  |                                             |                   |          |                        |               |                                       |
| FOLMES                                              |                  |                                             |                   |          | _                      |               |                                       |
|                                                     |                  |                                             | View              | All      | ~                      | Advanced Se   | arch 🔎                                |
| Match Conditi                                       | ons Match all co | nditions 🗸                                  |                   |          |                        | Add a         | roup of conditions                    |
|                                                     |                  |                                             |                   |          |                        | Add g         | oup of conditions                     |
| Filter By PO I                                      | Number 🗸 Filter  | Clause 265-UK081730 ×                       |                   |          |                        | Add g         | • • • • • • • • • • • • • • • • • • • |
| Filter By PO N                                      | Number 🖌 Filter  | Clause 265-UK081730 ×                       |                   |          |                        | Add g         |                                       |
| Filter By PO I                                      | Number 🗸 Filter  | Clause 265-UK081730 ×                       |                   |          |                        |               | ancel Search                          |
| Filter By PO Number                                 | Number 🗸 Filter  | Clause 265-UK081730 ×                       | UOM               | Qty      | Price                  | Invoiced      | ancel Search<br>Actions               |
| Filter By     PO I       PO Number     265-UK081730 | Number V Filter  | Clause 265-UK081730 x<br>Item<br>CLDMEC-444 | UOM<br>PC - Piece | Qty<br>1 | <b>Price</b><br>484.50 | Invoiced<br>0 | ancel Search<br>Actions               |

• Totals and Taxes: You will need to put the corresponding tax rates, and click calculate button

| Misc      |            |          |               |           |            |        |
|-----------|------------|----------|---------------|-----------|------------|--------|
| Tax       |            | GB: GB-0 | 10-Ou 🗸       | 0.0       | %          | 0.00   |
|           | Tax Refere | nce      | Enter a tax i | reason de | escription |        |
| Tax       |            | GB: GB-0 | 15-Zei 🗸      | 0.0       | %          | 0.00   |
| Total Tax |            |          |               |           |            | 22.2   |
| Net Total |            |          |               |           |            | 445.0  |
| Total     |            |          |               |           |            | 467.30 |

You need to check if the total amount balances and if it is correct, you can send the invoice.

**14:** "Is the invoice uploaded to COUPA before or after the good or service is delivered?" "The invoice is uploaded to Coupa after delivering the good or service"

#### 15: "For the same purchase order, can more than one invoice be uploaded to the portal?"

Yes, for the same purchase order you can upload more than one invoice to the portal. You can choose one or more lines of the order.

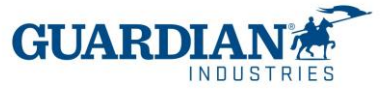

#### 16: "What is the deadline for entering invoices?

According to the schedule of accounts payable provided by the AP team of the Guardian / SRG Global company with which you have a business relationship.

# 17: "Will you no longer receive invoices other than through this portal?", "Are invoices going to be created in the portal?"

From the date of implementation, all invoices for which the order was created in Coupa must be sent through the Coupa Supplier Portal.

#### 18: How can I create (upload) a credit note?

Login to the Coupa Supplier Portal and select Orders. Choose the PO you want to create a credit for and select the red coins.

#### 19: "What do I do if an invoice is rejected?"

When the invoice is rejected, you can see a comment of the reason why the invoice has been rejected and information on the next steps to be taken.

4) Payment information:

#### 21: "Are payment receipts uploaded to the portal? "

Yes, the payment receipts are uploaded in the Invoices section, in the "Payment receipts" tab.

| Home Profile Orders Service/Time Sheet              | ts ASN Invoices Catalog         | ps Business Performance          | Sourcing             |
|-----------------------------------------------------|---------------------------------|----------------------------------|----------------------|
| Add-ons Setup                                       |                                 |                                  |                      |
| Involces Involces Lines Payment Receipts            |                                 |                                  |                      |
|                                                     |                                 |                                  |                      |
|                                                     | Select Custo                    | mer Guardian Industries -        | ,                    |
| Payment Receipts                                    |                                 |                                  |                      |
| Upload Receipt Export to -                          | View Al                         | ✓ Advanced Set                   | iarch 🔎              |
| Receipt #Number Date Payment Received Date Currence | y Amount Invoice #Number(s) Sup | plier Tax ID Number Buyer Tax ID | Number Status Action |
|                                                     |                                 |                                  |                      |

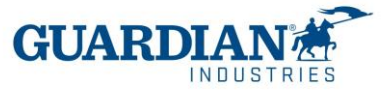

#### 22:"How can I check the payment status?"

There are two ways to check payment information. In the Invoices section, you can choose the view and select "payment information"

| ()<br>()                    | oupa supplie                                                                              | rportal                                                  | KATIA - NOTIFICATIONS 5 HELP - |                                        |                                    |                                                                                                    |                     |
|-----------------------------|-------------------------------------------------------------------------------------------|----------------------------------------------------------|--------------------------------|----------------------------------------|------------------------------------|----------------------------------------------------------------------------------------------------|---------------------|
| Hon                         | ne Profile                                                                                | Orders Service/Tin                                       | e Sheets                       | ASN Invol                              | ces Catalogs                       | Business Performa                                                                                                    | nce Sourcing        |
| Invoi                       | ces Invoices Lin                                                                          | es Payment Receipts                                      |                                |                                        |                                    |                                                                                                    |                     |
| Instruct<br>When s<br>Creat | OICES<br>autions From Cust<br>submitting your invo<br>ate Invoices<br>the Invoice from PC | omer<br>ce through the Coupa Supp<br>Create Invoice from | ier Portal, yo                 | u must now attach t<br>Create Blank In | Select Custon<br>he pdf document u | NI<br>Abandoned<br>Approved<br>Zredit Notes<br>Disputes<br>Disputes with a supplier re-<br>Disputes with a supplier re-<br>Disputes without supplier re-<br>Draft<br>Draft Invoices<br>Payment Information<br>Panding Approval<br>Processing<br>Jnpaid invoices<br>/oided<br>Create View | PFIVES STEIN-C1( ↓  |
| Exp                         | ort to ~                                                                                  |                                                          |                                |                                        | View                               | Payment Information                                                                                                    | Search ,0           |
|                             | P() II                                                                                    | Invoice #                                                | Status                         | Invoice Date                           | Payment Term                       | Date Of Supply                                                                                                    | Payment Information |
| No                          | G000224207                                                                                | 280 tax0                                                 | Draft                          | 10/21/21                               | NET 30                             | 10/21/21                                                                                                    |                     |

If you are in the "invoices" tab, you can also check the payment status in the section below the page:

| d Comment notification to | a user by typing @name | (ex. @JohnSmith) |             |             |
|---------------------------|------------------------|------------------|-------------|-------------|
| achments Add File         | IURL                   |                  |             |             |
|                           |                        |                  |             | Add Comment |
| Payments                  |                        |                  |             | V           |
| Status                    | s Ready to Pay         |                  |             |             |
| Paid-in-Full Date         | B None                 |                  |             |             |
| Payment Re                | conciliation Det       | ails             |             |             |
|                           |                        |                  | Description | Amount      |

#### 4) Other questions:

#### 23: "are the payment conditions changed?"

There are no changes with the payment terms. Suppliers will keep their payment conditions as they are now

# 24: "Is the bank information that is requested when creating my entity in CSP the account to which we are going to be paid?"

No, the payment is going to be made to the account that was previously provided at the beginning of the relationship with Guardian or SRG.

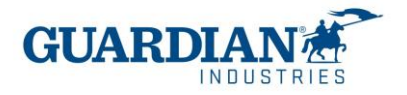

## **Most common mistakes**

Error 1: "To access this page, you must associate a client and assign the permission in the administration panel to access this page"

In the Users section (inside Administrator tab) you can check if you have access to Guardian ./ SRG Global. If you still can't see Guardian / SRG Global, please contact <u>globalSE@guardian.com</u> Our team will check if we sent the invitation to the correct email.

#### Error 2: "You may not add unbacked lines to backed invoice"

Please fix the errors below
You may not add unbacked lines to a backed invoice

A Purchase order line corresponds to an invoice line. It is necessary to check in all the lines of the invoice if it has been selected correctly for all the fields.

| Lines                                |                |               |                  |                |                | Line Level Taxation |
|--------------------------------------|----------------|---------------|------------------|----------------|----------------|---------------------|
| Type Des<br>≅ I                      | cription       | Qty UC        | OM<br>A - Each → | Price 59       | 1.34           | 296.55 8            |
| PO Line<br>None <sub>2</sub> O Clear | Cor            | Aract         | Receip           | ĸ              | Bill of Lading |                     |
| Supplier Part Nur                    | nber PO<br>Non | Tax Reference | Ancilla          | ry Part Number | Tax Legal Work | ling (Reqd for EU)  |
| Billing                              |                |               |                  |                |                |                     |
|                                      |                |               |                  |                |                |                     |

#### Error 4: The address must be present on the invoice

The first step is to correctly create the legal entity in the administrator section

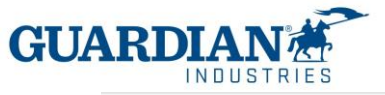

| 💫 coupa supplier portal |             |                     |     |          |          | KATIA -   NOTIFICATIONS 3   HELP - |                  |
|-------------------------|-------------|---------------------|-----|----------|----------|------------------------------------|------------------|
| Home Profile            | Orders      | Service/Time Sheets | ASN | Invoices | Catalogs | Business Performance               | Sourcing         |
| Add-ons Setu            |             |                     |     |          |          |                                    |                  |
| Admin Customer          | Setup Conr  | ection Requests     |     |          |          |                                    |                  |
| Admin Legal             | Entity Setu | qı                  |     |          |          |                                    | Add Legal Entity |
| Users                   | Legal E     | intity              |     |          |          |                                    |                  |
| Merge Requests          | <b>v</b> 1  | hames               |     |          |          |                                    | Actions -        |
| Local Fails Robert      |             | (7)                 |     |          |          |                                    | Actions          |
| Legal Entity Setup      | ×)          | 02.1                |     |          |          |                                    |                  |

What address do you invoice from?

| * Address Line 1 |                                    |                                                                   |
|------------------|------------------------------------|-------------------------------------------------------------------|
| Address Line 2   |                                    | REQUIRED FOR INVOICING                                            |
| * City<br>State  | Select an Option                   | Enter the registered address of<br>your legal entity. This is the |
| * Postal Code    |                                    | receive government documents.                                     |
| Country/Region   | United States                      |                                                                   |
|                  | 🛛 Use this address for Remit-To 🕖  |                                                                   |
|                  | 🔽 Use this for Ship From address 🥡 |                                                                   |

#### Error 5: The shipping address must be present on the invoice

Make sure you are using the latest version of the browsers listed below:

May 2022 Release (R33) supports the latest versions of these web browsers:

- Google Chrome 99.0
- Mozilla Firefox 98.0
- Microsoft Edge 99.0

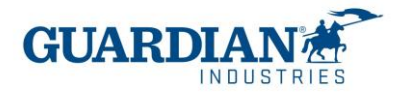

#### Have checked if you have correctly selected the order lines in the "Purchase order lines" field

| ∏ipo<br>∰ | Descripción | Cantidad<br>5.0                         | Unidad de medida Precio<br>H87 - MX ON 🗸  |                                       |
|-----------|-------------|-----------------------------------------|-------------------------------------------|---------------------------------------|
| importe d | e descuento | Unidad de medida de la empresa<br>PIEZA | Cuenta de impuesto sobre el<br>patrimonio | Número de la declaración de<br>aduana |
| UNSPSC    |             | Línea de orden de compra                | Contrato                                  | Recibo                                |

#### Create the invoice from the orders tab> actions> yellow coins.

|                                                        | Dealis                                                                                     | Outres                                       | Constant (Constant)                                          | Acres 100                                                                | d becauters                        | Cataloga                                                      | Duringer Derfer                                     |                              | Courseline or        |              |
|--------------------------------------------------------|--------------------------------------------------------------------------------------------|----------------------------------------------|--------------------------------------------------------------|--------------------------------------------------------------------------|------------------------------------|---------------------------------------------------------------|-----------------------------------------------------|------------------------------|----------------------|--------------|
| tome                                                   | Profile                                                                                    | Orders                                       | Service/Times                                                | neets Asr                                                                | N Invoices                         | Catalogs                                                      | Business Perfor                                     | mance                        | sourcing             |              |
| Add-ons                                                | Setup                                                                                      |                                              |                                                              |                                                                          |                                    |                                                               |                                                     |                              |                      |              |
| Indens                                                 | Order Lines                                                                                | Return                                       | order Changes                                                | Order Line C                                                             | hanges Shipm                       | onts                                                          |                                                     |                              |                      |              |
|                                                        |                                                                                            |                                              |                                                              |                                                                          |                                    |                                                               |                                                     |                              |                      |              |
|                                                        |                                                                                            |                                              |                                                              |                                                                          | Se                                 | ect Customer                                                  | Guardian Indust                                     | ios -                        |                      |              |
|                                                        |                                                                                            |                                              |                                                              |                                                                          |                                    |                                                               |                                                     | 0                            | Configure PO D       | helivery     |
|                                                        |                                                                                            |                                              |                                                              |                                                                          |                                    |                                                               |                                                     |                              |                      | , carres j   |
| urch                                                   | 250 0                                                                                      | rdore                                        |                                                              |                                                                          |                                    |                                                               |                                                     |                              |                      |              |
| urch                                                   | ase O                                                                                      | rders                                        | ;                                                            |                                                                          |                                    |                                                               |                                                     |                              |                      |              |
| urch                                                   | ase O                                                                                      | rders                                        | 5                                                            |                                                                          |                                    |                                                               |                                                     |                              |                      |              |
| urch<br>truction<br>en submit                          | ase O                                                                                      | tomer                                        | the Coupa Supplier                                           | Portal, you must                                                         | now attach the pdf                 | document using                                                | g the Image Scan but                                | on                           |                      |              |
| urch<br>truction<br>en submit                          | ase O<br>From Cus<br>ting your inv                                                         | tomer                                        | the Coupa Supplier                                           | Portal, you must                                                         | now attach the pdf                 | document using                                                | g the Image Scan butt                               | on                           |                      |              |
| urch<br>truction<br>en submi                           | ase O<br>From Cus<br>ting your inv                                                         | tomer<br>sice through                        | the Coupa Supplier<br>Click the                              | Portal, you must                                                         | now attach the pdf                 | document using                                                | g the Image Scan but<br>ie Order                    | on                           |                      |              |
| urch<br>struction<br>en submit                         | ase O<br>From Cust<br>ting your inv                                                        | tomer<br>sice through                        | the Coupe Supplier<br>Click the                              | Portal, you must                                                         | now attach the pdf<br>Invoice from | document using<br>h a Purchas<br>View At                      | g the image Scan but<br>the Order                   | on<br>v S                    | earch                | p            |
| urch<br>struction<br>en submit<br>Export to<br>0 Numbe | ase O<br>From Cus<br>ting your inv<br>r Order Da                                           | tomer<br>bice through                        | the Coupa Supplier I                                         | Portal, you must<br>Action to<br>Items                                   | now attach the pdf                 | document using<br>a Purchas<br>View At<br>Unansv              | g the Image Scan but<br>the Order<br>wered Comments | on<br>V S<br>Total           | earch<br>Assigned To | ر.<br>Action |
| urch<br>truction<br>on submit                          | ase O<br>From Cus<br>ting your inv<br>r Order Da<br>9 10/01/21                             | tomer<br>sice through<br>te Status<br>Issued | the Coupa Supplier I<br>Click the<br>Acknowledged At<br>None | Portal, you must<br>Action to<br>Rems<br>5 EA - Each of                  | now attach the pdf                 | document using<br>h a Purchas<br>View Al<br>Unansw<br>er - No | g the Image Scan but<br>the Order<br>wered Comments | on<br>Total<br>445.05        | earch<br>Assigned To | ر<br>Action  |
| urch<br>struction<br>en submit<br>Export to<br>0 Numbe | ase O<br>From Cus<br>ting your inv<br>or<br>or<br>or<br>or<br>or<br>order Da<br>9 10/01/21 | tomer<br>sice through<br>te Status<br>Issued | the Coupa Supplier I<br>Click the<br>Acknowledged At<br>None | Portal, you must<br>Action to<br>Bems<br>S EA - Each of<br>mouse - Bluet | now attach the pdf                 | document using<br>h a Purchas<br>View Al<br>Unansw<br>er - No | g the Image Scan but<br>the Order<br>wered Comments | on<br>Total<br>445.05<br>GBP | earch<br>Assigned To | م<br>Action  |

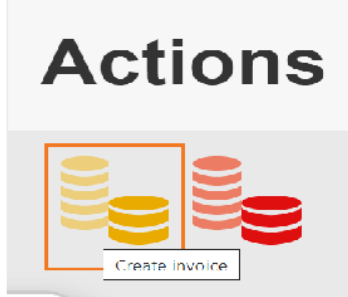

If after having followed the steps mentioned above you still experience problems, please write to us at <u>globalSE@guardia.com</u>